## 資料1

## <u>Web入力画面例</u>上図:Web入力画面例 下図:入力に対する公開画面での表示例

| 情報更新(WEB)               | 著書、発表論文等                                               |
|-------------------------|--------------------------------------------------------|
| WEB入力フォーム               | ムによる情報の更新                                              |
| プロフィール                  | 研究業績(著書、発表論文等)                                         |
|                         | 92  日本語画面への公開  三 英語画面への公開  三 ReaDへの提出 業績通測(み力必須)       |
| 研究書                     |                                                        |
| 表論文等)<br>特許等知的財産        |                                                        |
| 研究業績(芸術<br>動、フィール<br>等) | <b>成 23 年度の研究業績を入力します。</b>                             |
|                         | <b>丸 23 年度の研究業績が無い場合は、著書又は発表論文の標題に、</b>                |
| 品、実験材料、 2               | 3 年度なし'と記入いただき、画面上部の公開にはチェックしな                         |
| いて<br>デ-<br>研究活動業績      | でください。<br>ータ入力後は、「適用」「情報更新」 ボタンをクリックしてください。            |
| -71 7 G/L 3/J/K-192     |                                                        |
| 研究業績(著書<br>発表論文等)       | 著書<br>『武田勝頼-日本にかくれなき弓取-』<br>ミネル・ヴァ書東 2011(Feb.)        |
|                         | Author:笹本正治<br>Keywords:武田勝頼 戦国大名                      |
|                         | 『善光寺の中世』「中世末から近世初頭の善光寺」「寛文絵図からみた善光寺信仰の世界観」「善光<br>寺と差別」 |
|                         | 高志書院 2010(Jul.)<br>Author:笹本正治                         |
|                         |                                                        |
|                         | Author:笹本山<br>ものが白動的にトにまーキャナオ                          |
|                         | ものか日期的に上に衣示されより。                                       |

Excelシート記載例 上図: Excelシート入力例 下図:入力に対する公開画面での表示例

|                                                                                                    | WUnngUAUxis (互換モード) - Microsoft Excel       数式 データ 校開 表示 アドイン PDF Acrobat       マルーラー マ 数式パー<br>マ 枠線       マ 見出し<br>スーム 100% 遅沢時間(こ合わせ)                                                                                                    |  |
|----------------------------------------------------------------------------------------------------|----------------------------------------------------------------------------------------------------|--|
| レイアウト ブレビュー         のビュー         表示           オンクの表示         チ         チ           イ         A         B         C         D         E           1         研究活動業績3(著書、発表業績種別)         1:著書         1:著書         3         日本語         英語版         ReaD         2:請文           4         版         1:遂橋         3.0 学会卒表         1.3 学会卒表         1.3 学会卒表                                                                                                    | → BEST     ・ BEST     ・ BEST     - BEST     - BEST     - BEST     - BEST     - BEST     - BEST     - BEST <th -="" best<="" th=""></th> |  |
| 1         1.表示         2.非表         2.非法         2.非法         9.元の他           6         テ                                                                                                    | 表の欄外(に入力した情報は保持できません。     日本の他     日本の他       (著書、発表論文等) *     (著書、発表論文等) *       第書又は<br>発表論文 出版社*<br>の視題* 又は安会<br>ま 生団体<br>語・マス*     掲載誌名<br>**     号*     頁*     頁数     総頁数     出版年月<br>又は実施<br>年*<br>(YYYYMM)     出版形態     言語種別     全著者名<br>*     執筆形態     キーワ                                                                                                    |  |
| 9         1         1         1         1           0         2         1         1         1           1         3         1         1         1           2         4         1         1         1           3         5         1         1         1           4         6         1         1         1           5         7         1         1         1           6         8         1         1         1           7         0         1         1         1 | 「西畑勇夫」同者刊行会     38     251     197912     1     1     西畑勇夫、1       『高木家文<名古屋大学付属図書館     963     198003     1     1     笹本正治     1       『愛知県教科書特約供給所     24     191     180109     1     1     新行紀一、1       『高木家文<名古屋大学付属図書館     13     714     198109     1     1     笹本正治     1       『高木家文<名古屋大学付属図書館     73-145頁     20     297     198210     1     1     小野正文、1       『高木家文<名古屋大学付属図書館     29     736     198301     1     1     伊東正治     1       『高木家文     名古屋大学付属図書館     23     334     198305     1     1     山口啓二                                                                                                    |  |
| 7     9     1     1       8     10     1     1       9     11     1     1       1     12     1     1       1     13     1     1       2     14     1     1       23     15     1     1       24     16     1     1                                                                                                    | 平成 23 年度の研究業績を入力します。<br>平成 23 年度の研究業績が無い場合は、F 列(著書又は発表論文の様                                                                                                    |  |
| 10     1     1     1       19     1     1     1       128     20     1     1       199     21     1     1       100     22     1     1       11     23     1     1       12     24     1     1       13     25     1     1                                                                                                    | ⑤ に、 ' 23 年度なし' と記入いただき、B 列(日本語)、C 列                                                                                                    |  |
| 14     26     1     1       15     27     1     1       16     28     1     1       37     29     1     1       18     30     1     1       19     31     1     1       19     31     1     1       17ンド     シャ     シロイール1 く研究分野、学歴等                                                                                                    | (央語) を2(非衣示) としてくたさい。            「戦国大名名著出版 <ul> <li>             「戦国大名名著出版             </li> <li>             「「天音川の<br/>辞投省中部地方建設局天音川上流工事事務所<br/>/新属学会/受賞学術賞、研究範囲等、研究シーズ、研究費             番書、発表論文著         </li> </ul> 402 <ul> <li>             199112             1</li></ul>                                                                                                    |  |
| 研究活動業績                                                                                                    |                                                                                                    |  |
| 研究業績(著書・<br>発表論文等)                                                                                                    | 著書<br>『武田勝頼-日本にかくれなき弓取-』<br>ミネルヴァ書房 2011(Feb.)<br>Author:笹本正治<br>Keywords:武田勝頼 戦国大名                                                                                                    |  |
|                                                                                                    | 『善光寺の中世』「中世末から近世初頭の善光寺」「寛文絵図からみた善光寺信仰の世界観」「善光<br>寺と差別」<br>高志書院 2010(Jul.)<br>Author:笹本正治                                                                                                    |  |
|                                                                                                    | <sup>『修験の里を歩く-</sup><br><sup>高志書院 2009</sup><br>Author:笹本正                                                                                                    |  |

ものが自動的に上に表示されます。